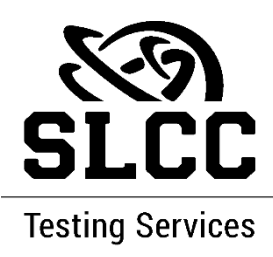

## IF YOU ARE INDIVIDUALLY TESTING AT TESTING SERVICES.

- 1. Log on to MySLCC.
- 2. Select the "Testing Services" card.
- 3. If the student cannot find the card, they have two ways to find it:
  - a. Scroll down to the bottom of the page, click on "Discover More."
    - i. Type in 'testing' in the search box, select "Testing Services," pin the card to home page.
  - b. Or select the three lines by the SLCC logo, click on "Discover."
    - i. Type in 'testing' in the search box, select "Testing Services," pin the card to home page.
- 4. Click on the applicable Testing Center (e.g., Redwood).
- 5. When directed to RegisterBlast, the student will select "Accommodations" on the left, look for your exam (e.g., MATH 2250 Midterm 2 (ADA)).
- 6. The student will need to enter their S number (without the S) to finalize the appointment.